## Avant de créer une offre de vente, créer un compte en tant que propriétaire.

Se connecter sur la page d'accueil, et cliquez sur «CREER MON COMPTE », remplir le formulaire et VALIDER.

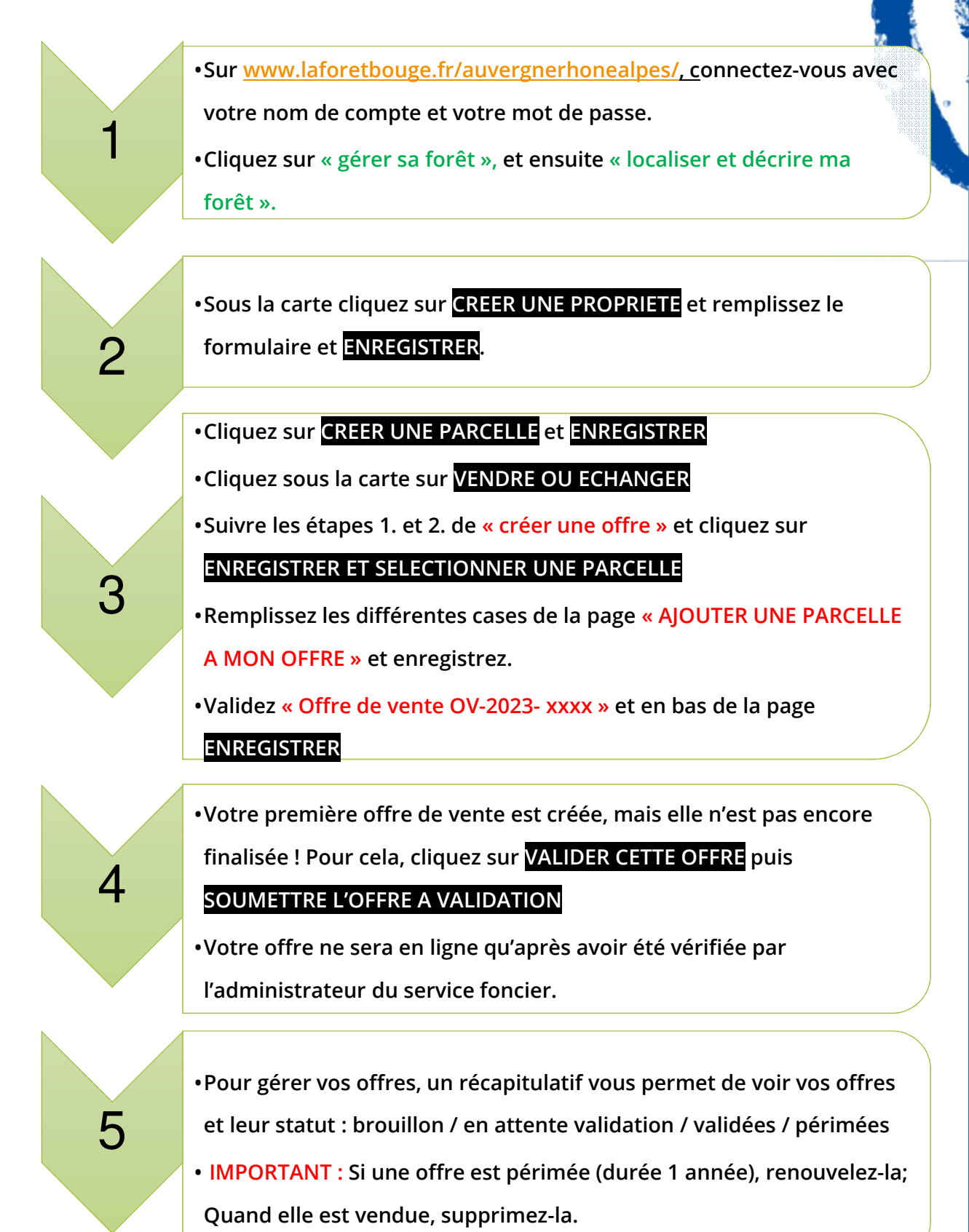

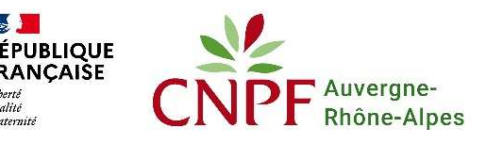

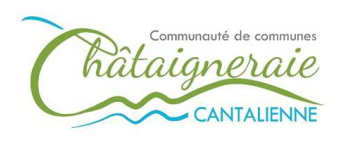

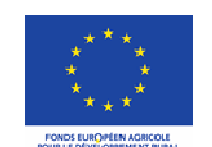

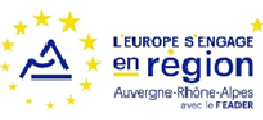

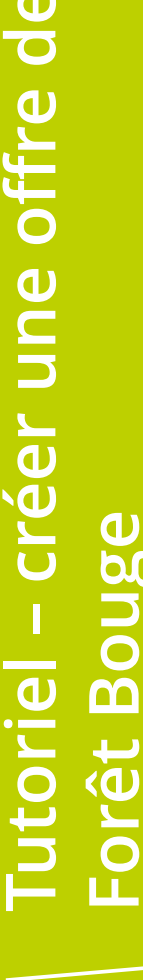

entre National d Propriété orestière